# Lägga till skifteskalender i G-mail via Datorn och webklienten

Vi rekommenderar att man använder en PC och G-mail webgränssnittet för att lägga till kalendern.

## Ladda ner kalendern.

Hämta kalendern via skiftesschemaAppen, <u>http://schema.kraftliner.se/skifteskalender/</u>, klicka på Ladda ner skiftschema.

Ladda ner aktuellt schema och spara ned lokalt på datorn.

### Importera kalendern

För att importera kalendern utför följande steg.

### Skapa en ny kalender

Vi rekommenderar att man skapar en ny kalender för skiftet. Detta för att enkelt kunna radera kalendern om man t.ex byter skift, då är det bra att lägga in schemat i en separat kalender. Annars måste man plocka bor alla poster en och en, G-mail funktionalitet.

1. Gå inte i G-mail kalendern. Klicka inställningar.

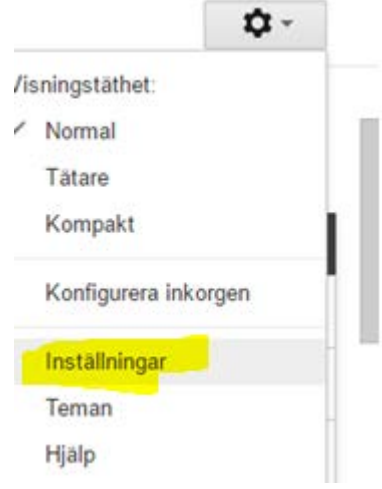

2. Klicka sen på Kalendrar

# Kalenderinställningar

Allmänt Kalendrar Labs

3. Klicka Skapa ny kalender

Skapa ny kalender <u>Importera kalender</u> Exportera kalendrar

4. Ge kalendern ett beskrivande namn, t.ex: Skift1, klicka sen på Skapa kalender.

#### Skapa ny kalender

| Kalenderuppgifter                                                                                                    |                                                                                                    |         |  |  |  |
|----------------------------------------------------------------------------------------------------|----------------------------------------------------------------------------------------------------|---------|--|--|--|
| « Tillbaka till kalendern Skapa kalender Avbryt                                                                                                    |                                                                                                    |         |  |  |  |
| Kalendernamn:                                                                                                    | (sking)                                                                                                    |         |  |  |  |
| Beskrivning:                                                                                                    |                                                                                                    | 1       |  |  |  |
| Plats:                                                                                                    | s:<br>t.ex. "Göteborg" eller "Stockholm" eller "Sverige". Om du anger en plats kan människor enklare hitta händelser i din kalender (om den är offentlig) |         |  |  |  |
| Kalenderns tidszon:<br>Välj först ett land för att visa rätt uppsättning av tidszoner.<br>Om du vill visa alla tidszoner ska du istället markera<br>kryssrutan. | Land: Sverige                                                                                                    |         |  |  |  |
| Cor denna kalender offentlig Lås mer Denna kalender kommer att visas i Google-sökningar. Dela endast min information om lediglupptagen (dölj uppgifter)         |                                                                                                    |         |  |  |  |
| Dela med särskilda personer                                                                                                    |                                                                                                    |         |  |  |  |
| Person                                                                                                    | Behörighetsinställningar <u>Läs mer</u>                                                                                                    | Ta bort |  |  |  |
| Ange e-postadress                                                                                                    | Se alla uppgifter om händelser                                                                                                    |         |  |  |  |

- 5. Kalendern dyker då upp under Mina Kalendrar
  - Mina kalendrar
     Per Westerberg
     Födelsedagar
     Påminnelser
     SkiftX

## Importera kalender

1. Gå in i G-mail kalendern, klicka inställningar.

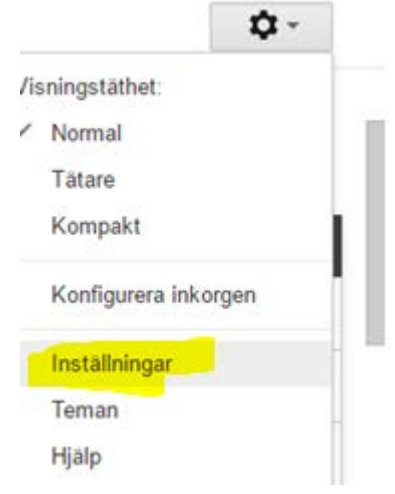

2. Klicka sen på Kalendrar

# Kalenderinställningar

Allmänt Kalendrar Labs

3. Klicka sedan på Importera kalender

Skapa ny kalender Importera kalender Exportera kalendrar

4. Välj den fil som du har laddat ner från skiftesschemaAppen och välj sedan till vilken kalender du vill importera.

| Importera kaler | nder ×                                                                                                    |  |  |
|-----------------|----------------------------------------------------------------------------------------------------|--|--|
| Fil:            | Välj fil iCalender_Skift2.ics                                                                                                    |  |  |
|                 | Markera den fil som innehåller de händelser du vill importera.<br>Google Kalender kan importera information om händelser i iCal-<br>eller CSV-format (MS Outlook).Läs mer |  |  |
| Kalender:       | SkiftX     Importera   Avbryt                                                                                                    |  |  |

5. Kalender posterna läses nu in.

| Importera kalender         | × |
|----------------------------|---|
|                            |   |
| Bearbetade 252 händelser.  |   |
| Importerade 252 händelser. | • |
| Stäng                      |   |
|                            | • |

6. Klicka sedan på Tillbaka till kalendern.

<u>« Tillbaka till kalendern</u>

Mina kalendrar Kalendrar som jag kan visa och ändr

## Ta bort en kalender

1. Gå in i gmail kalendern, klicka inställningar.

|     |                | <b>\$</b> ~ |
|-----|----------------|-------------|
| /is | ningstäthet:   |             |
| 1   | Normal         |             |
|     | Tätare         |             |
|     | Kompakt        |             |
|     | Konfigurera in | korgen      |
|     | Inställningar  |             |
|     | Teman          |             |
|     | Hjälp          |             |

2. Klicka sen på Kalendrar

## Kalenderinställningar

Allmänt Kalendrar Labs

3. Klicka på den kalendern du vill ta bort.

« Tillbaka till kalendern

Mina kalendrar Kalendrar som jag kan visa och ändra

KALENDER

Per Westerberg

Födelsedagar Visar födelsedagar för personerna i Google Kontakter och om du vill i Dina cirklar från Goog evenemangsdatum från Google Kontakter i förekommande fall.

E SkiftX

π Påminnelser

4. Klicka sedan på Ta bort den här kalendern permanent

| Acceptera inbjudningar automatiskt<br>Kalendrar för resurser som t.ex. konferensrum kan<br>acceptera inbjudningar automatiskt från personer som<br>kalendem delas med om inga händelser krockar.<br>Läs mer   | <ul> <li>Acceptera automatiskt inbjudningar som inte krockar.</li> <li>Lägg automatiskt till alla inbjudningar i den här kalendern.</li> <li>Visa inte inbjudningar.</li> </ul>                                               |  |  |
|----------------------------------------------------------------------------------------------------|----------------------------------------------------------------------------------------------------|--|--|
| Bädda in den här kalendern<br>Bädda in den här kalendern på din vebbplats eller blogg<br>genom att klistra in den här koden på vebbsidan. Om du<br>vill bädda in flera kalendrar klickar du på lanken Anpassa | Klistra in den här koden på din webbplats.<br>Anpassa färg, storlek och andra alternativ<br>"iframe<br>src="https://calendar.google.com/c<br>alendar/embed?<br>src=q0bidk702rdkf5fm432qtbmbp<br>o%40group.calendar.google.com |  |  |
| Kalenderadress:<br>Läs mer<br>Ändra delningsinställningar                                                                                                    | ICAL         HTML         (Kalender-ID: q0bidk7o2rdkf5fm432qtbmbpo@group.calendar.google.com)           Det här är adressen till din kalender. Länken kan inte användas av andra om du inte har gjor                          |  |  |
| Privat adress:<br>Läs mer                                                                                                    | ICAL Återställ privata webbadresser<br>Det här är den privata adressen till den här kalendern. Dela inte den här adressen med andra                                                                                           |  |  |
| Exportera kalender:<br>Läs mer                                                                                                    | Exportera den här kalendern<br>Export: Alla händelser i den här kalendern exporteras i en ICS-fil.                                                                                                    |  |  |
| Ta bort kalender:                                                                                                    | Ta bort den här kalendern permanent<br>Ta bort, Kalendern tas bort permanent. Det går inte längre att använda den.                                                                                                    |  |  |

5. Klicka i rutan för att godkänna att kalendern plockas bort och klicka senda ta bort för alla.

| Ta bort kalender                                                                                          | × |  |  |
|----------------------------------------------------------------------------------------------------|---|--|--|
| Vill du ta bort <b>SkiftX</b> ?<br>Den <b>tas bort permanent</b> från alla som delar den:                 |   |  |  |
| • Du                                                                                                    |   |  |  |
| Ja, jag vill definitivt ta bort den här kalendern permanent för alla.     Ta bort för alla   Ta inte bort |   |  |  |